# E1 PRIのトラブルシューティング

# はじめに

このドキュメントでは、E1 PRIのトラブルシューティング方法について説明します。

## 前提条件

### 要件

このドキュメントに関する固有の要件はありません。

使用するコンポーネント

このドキュメントの情報は、次のソフトウェアとハードウェアのバージョンに基づくものです。

Cisco IOSR ソフトウェア リリース 12.0

このドキュメントの情報は、特定のラボ環境にあるデバイスに基づいて作成されました。このド キュメントで使用するすべてのデバイスは、クリアな(デフォルト)設定で作業を開始していま す。本稼働中のネットワークでは、各コマンドによって起こる可能性がある影響を十分確認して ください。

### 表記法

ドキュメント表記の詳細は、を参照してください。

## 背景説明

ー次群速度インターフェイス(PRI)のトラブルシューティングを行う場合は、E1 が両端で正し く動作していることを確認します。レイヤ 1 の問題が解決されたら、レイヤ 2 と 3 の問題を探し ます。回線の設定がリモート エンドの設定と一致することを確認するには、show controller e1 コマンドを使用します。フレーミング、ライン コーディング、およびクロック ソースが正しく設 定されていることを確認します。詳細については、およびのドキュメントを参照してください。 正しい設定については、契約しているサービス プロバイダーにお問い合わせください。

### show isdn status コマンドの使用

show isdn status コマンドは、すべての ISDN インターフェイスのサマリーを表示します。また 、レイヤ1、2、および3のステータスも表示します。次の手順を実行して、レイヤのステータス を確認します。

1. レイヤ1が ACTIVE 状態であることを確認します。レイヤ1のステータスは、E1がダウンし ていない限り、常にACTIVEである必要があります。

show isdn status コマンドの出力で、レイヤ 1 が DEACTIVATED と表された場合は、E1 回 線の物理的な接続に問題があります。その回線が管理上の問題でダウンしている場合は、 no shutdown コマンドを使用して、そのインターフェイスを再起動します。

2. レイヤ 2 が MULTIPLE\_FRAME\_ESTABLISHED の状態にあることを確認します。これは、 レイヤ 2 の望ましい状態であり、レイヤ 2 フレームが交換され、レイヤ 2 の初期化が完了 したことを示しています。

レイヤ 2 が MULTIPLE\_FRAME\_ESTABLISHED 状態でない場合は、show controller e1 EXEC コマンドを使用して問題を診断します。詳細については、『E1 アラームのトラブル シューティング』ドキュメントを参照してください。

show isdn status コマンドは現在のステータスのサマリーを表示するため、レイヤ 2 の状態 が MULTIPLE\_FRAME\_ESTABLISHED と表示されているにもかかわらず、レイヤ 2 がアッ プとダウンを繰り返している場合もあります。レイヤ 2 が安定した状態であることを確認 するには、debug isdn q921 コマンドを使用します。

次に、show isdn statusの出力例を示します。

#### <#root>

bru-nas-03#

show isdn status

Global ISDN Switchtype = primary-net5 ISDN

Serial0:15

```
interface
    dsl 0, interface ISDN Switchtype = primary-net5
    Layer 1 Status:
```

#### ACTIVE

Layer 2 Status: TEI = 0, Ces = 1, SAPI = 0,

```
State = MULTIPLE FRAME ESTABLISHED
    Layer 3 Status:
        5 Active Layer 3 Call(s)
    Activated dsl 0 CCBs = 5
        CCB:callid=7D5, sapi=0, ces=0, B-chan=9, calltype=DATA
        CCB:callid=7D6, sapi=0, ces=0, B-chan=10, calltype=DATA
        CCB:callid=7DA, sapi=0, ces=0, B-chan=11, calltype=DATA
        CCB:callid=7DE, sapi=0, ces=0, B-chan=1, calltype=DATA
        CCB:callid=7DF, sapi=0, ces=0, B-chan=2, calltype=DATA
    The Free Channel Mask: 0xFFFF78FC
ISDN
Serial1:15
interface
        dsl 1, interface ISDN Switchtype = primary-net5
    Layer 1 Status:
ACTIVE
    Layer 2 Status:
       TEI = 0, Ces = 1, SAPI = 0,
State = TEI_ASSIGNED
    Layer 3 Status:
        0 Active Layer 3 Call(s)
    Activated dsl 1 CCBs = 0
    The Free Channel Mask: 0xFFFF7FFF
    Total Allocated ISDN CCBs = 5
```

E10(Dチャネルが Serial 0:15 のもの)では、レイヤ1が ACTIVE で、レイヤ2が MULTIPLE\_FRAME\_ESTABLISHED です。これは、シグナリング チャネルが正常に動作し ており、電話会社のスイッチとの間でレイヤ2のフレーム交換が行われていることを示し ています。E11のDチャネル(Serial1:15)ではレイヤ1が ACTIVE ですが、レイヤ2は TEI\_ASSIGNED になっています。これは、この PRI とスイッチ間でレイヤ2のフレームが 交換されていないことを示しています。トラブルシューティングを行うには、show controller e1 x コマンドを使用します。詳細については、フローチャートを参照してくださ い。

### debug q921 コマンドの使用

debug isdn q921 コマンドは、D チャネル上のルータで行われているデータリンク層(レイヤ 2)のアクセス手順を表示します。

logging console または terminal monitor コマンドを使用して、デバッグ メッセージを表示できる 設定になっていることを確認してください。

注:実稼働環境では、show loggingコマンドを使用してコンソールのロギングがオフになってい ることを確認してください。ロギングが有効になっていると、コンソールポートがログメッセー ジで過負荷状態になったときに、アクセスサーバが断続的に停止することがあります。ロギング をディセーブルにするには、no logging console コマンドを入力します。 注:debug isdn q921がオンになっていて、デバッグ出力が表示されない場合は、コールを発信す るか、コントローラをリセットしてdebug出力を取得します。

次の手順を実行して、Dチャネル上のルータでデータリンク層のアクセス手順が実行されている ことを確認します。

1. デバッグ出力のメッセージを見て、レイヤ2が安定していることを確認します。回線がア ップとダウンを繰り返している場合は、次のような出力が表示されます。

Mar 20 10:06:07.882: %ISDN-6-LAYER2DOWN: Layer 2 for Interface Se0:15, TEI 0 changed to down Mar 20 10:06:09.882: %LINK-3-UPDOWN: Interface Serial0:15, changed state to down Mar 20 10:06:21.274: %DSX1-6-CLOCK\_CHANGE: Controller 0 clock is now selected as clock source Mar 20 10:06:21.702: %ISDN-6-LAYER2UP: Layer 2 for Interface Se0:15, TEI 0 changed to up Mar 20 10:06:22.494: %CONTROLLER-5-UPDOWN: Controller E1 0, changed state to up Mar 20 10:06:24.494: %LINK-3-UPDOWN: Interface Serial0:15, changed state to up

レイヤ2が安定しているように見えない場合は、このドキュメントを参照してください。

2. 送信(TX)側と受信(RX)側のどちらにもサービス アクセス ポイント ID(SAPI)メッセ ージのみが表示されることを確認します。例:

Mar 20 10:06:52.505: ISDN Se0:15: TX -> RRf sapi = 0 tei = 0 nr = 0 Mar 20 10:06:52.505: ISDN Se0:15: RX <- RRf sapi = 0 tei = 0 NR = 0 Mar 20 10:07:22.505: ISDN Se0:15: TX -> RRp sapi = 0 tei = 0 NR = 0 Mar 20 10:07:22.509: ISDN Se0:15: RX <- RRp sapi = 0 tei = 0 NR = 0 Mar 20 10:07:22.509: ISDN Se0:15: TX -> RRf sapi = 0 tei = 0 NR = 0 Mar 20 10:07:22.509: ISDN Se0:15: TX -> RRf sapi = 0 tei = 0 NR = 0 Mar 20 10:07:22.509: ISDN Se0:15: RX <- RRf sapi = 0 tei = 0 NR = 0

3. 拡張非同期平衡モード設定(SABME)メッセージが表示されないことを確認します。これ らのメッセージは、レイヤ2が再初期化しようとしていることを示します。これらのメッ セージは通常、ポーリング要求(RRp)が送信され、スイッチからの応答(RRf)がない場 合、またはその逆の場合に表示されます。次に、SABMEメッセージの例を示します。

Mar 20 10:06:21.702: ISDN Se0:15: RX <- SABMEp sapi = 0 tei = 0 Mar 20 10:06:22.494: ISDN Se0:15: TX -> SABMEp sapi = 0 tei = 0

SABMEメッセージが表示されたら、次の手順を実行します。

a. show running-config コマンドを使用して、isdn switch-type および pri-group timeslots が正しく設定されていることを確認します。正しい値については、契約しているサー ビスプロバイダーにお問い合わせください。

b. isdn switch-typeおよびpri-groupの設定を変更するには、次のコマンドを入力します。

```
<#root>
bru-nas-03#
configure terminal
bru-nas-03(config)#
isdn switch-type primary-net5
bru-nas-03(config)#
controller e1 0
bru-nas-03(config-controlle)#
pri-group timeslots 1-31
```

4. show interfaces serial number:15(number はインターフェイス番号)コマンドを使用して、Dチャネルがアップになっていることを確認します。

D チャネルがアップになっていない場合は、no shutdown コマンドを使用してアップにします。例 :

#### <#root>

bru-nas-03(config)#
interface serial 0:15
bru-nas-03(config-if)#
no\_shutdown

5. カプセル化が PPP であることを確認します。そうでない場合は、encapsulation ppp コマン ドを使用してカプセル化を設定します。例:

#### <#root>

bru-nas-03(config-if)#

encapsulation ppp

6. インターフェイスがループバック モードになっていることを確認します。ループバックは テスト目的でのみ設定する必要があります。no loopback コマンドを使用してループバック を削除します。例:

### <#root>

bru-nas-03(config-if)#

no loopback

7. ルータの電源をオフ/オンします。

問題が解消されない場合は、お客様のサービス プロバイダーまたは Cisco Technical Assistance Center(TAC)にお問い合わせください。

# 関連情報

シスコテクニカルサポートとダウンロード

翻訳について

シスコは世界中のユーザにそれぞれの言語でサポート コンテンツを提供するために、機械と人に よる翻訳を組み合わせて、本ドキュメントを翻訳しています。ただし、最高度の機械翻訳であっ ても、専門家による翻訳のような正確性は確保されません。シスコは、これら翻訳の正確性につ いて法的責任を負いません。原典である英語版(リンクからアクセス可能)もあわせて参照する ことを推奨します。